# TEPCO省エネウォッチ WEBマニュアル

東京電力エナジーパートナー株式会社

### <省エネウォッチの効果>

省エネウォッチを利用し、デマンド(最大電力)を見える化する事で、電気の使い過ぎ時に不要な設備を停止する等の対策を行い、電気基本料金の基準となる契約電力の増加を防止し、電気料金の抑制を図れます。また、過去の使用電力量履歴から、電気の消し忘れを探すことができます。

・デマンド(最大電力)

毎時0分~30分、30分~0分の各30分間の電力

• 契約電力

高圧で電気ご契約のお客さまのうち、500kW未満、実量制のお客さまにおいて、過去1年間のデマンド(最大電力)が契約電力となります。

• 電気基本料金

契約電力(kW)×基本料金単価(円/kW)×(185-力率)/100契約電力超過が発生 する前に、画面表示色が変化し、超過を警告いたします。また、常時Web画面を確認でき ないお客さまについては、事前に設定をいただく事で、警告時にメール・PUSH通知をい たします。

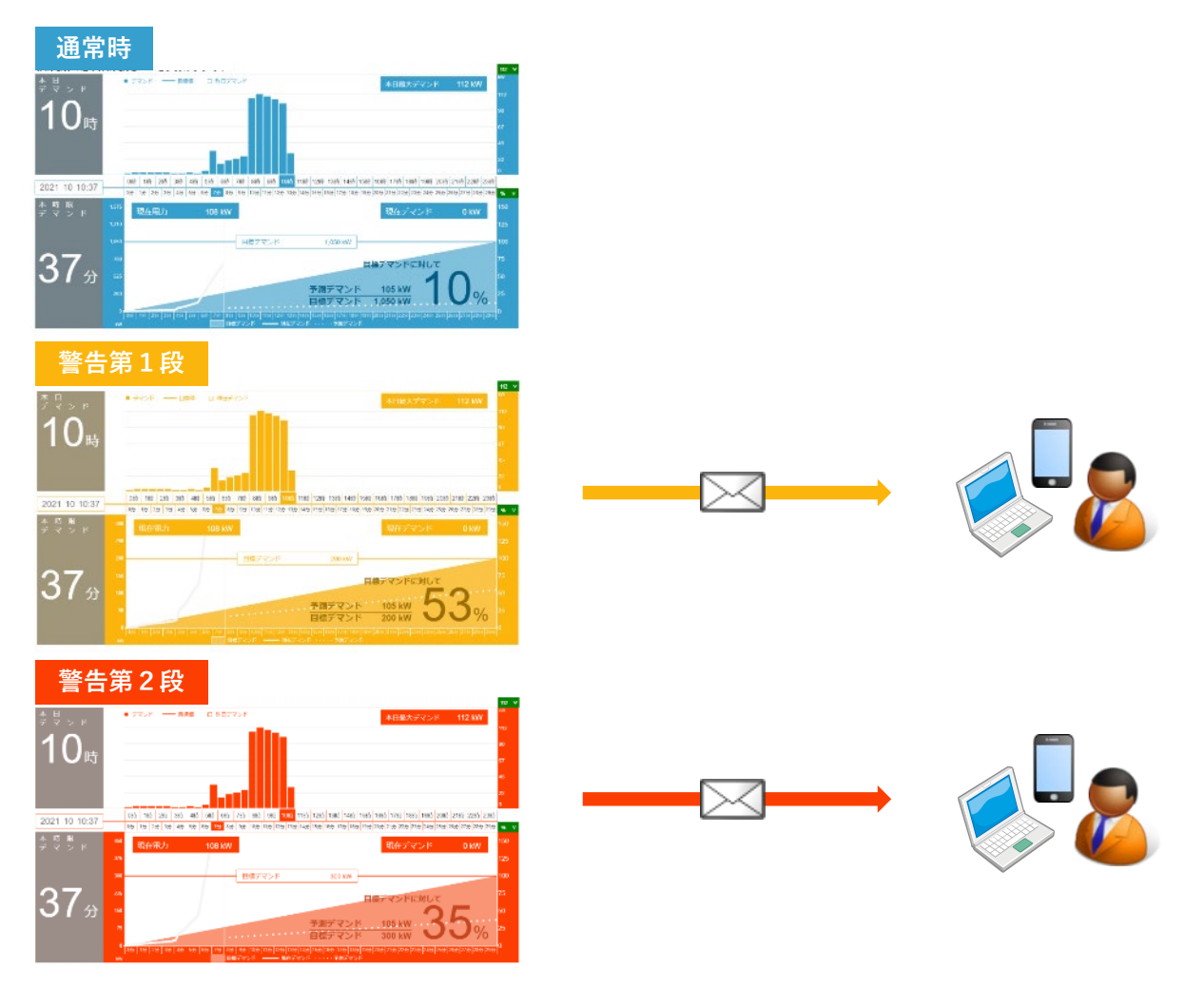

目次

| 1.  | 機能 • 概要 • • • • • • • • • • • • • • • • • |
|-----|-------------------------------------------|
| 2.  | ログイン・パスワード再発行・・・・・・・・・・・・・・・・・P.6         |
| 3.  | 画面の構成・切替・・・・・・・・・・・・・・・・・・・・・・・・P.8       |
| 4.  | デマンド警告設定・・・・・・・・・・・・・・・・・・・・・・・P.9        |
| 5.  | ユーザー設定(管理者権限のみ)・・・・・・・・・・・・・P.10          |
| 6.  | 個人設定······P.11                            |
| 7.  | リアルタイムデマンド表示画面・・・・・・・・・・・・P.12            |
| 8.  | デマンド履歴表示・・・・・・・・・・・・・・・・・・・・・・P.13        |
| 9.  | 過去2年分のデマンド履歴・・・・・・・・・・・・・・・・・P.15         |
| 10. | データダウンロード・・・・・・・・・・・・・・・・・・・・・・・P.16      |
| 11. | リアルタイムデマンド表示(複数拠点) ・・・・・P.17              |

目次

使い方例1. デマンド警告を受信したい・・・・・P.18 使い方例2. 過去データをダウンロードしたい・・・・P.19 使い方例3. デマンド警告設定値を変更したい・・・・P.20

## 1. 機能·概要

### (1)URL

https://www.tepco-papillon.jp/auth/

### (2)対応ブラウザ

HTML5/CSS3に対応している一般的なブラウザでご利用いただけます。

基本的に最新のブラウザにて動作確認をしております。

- Microsoft Edge :2024/3/1時点の最新Ver
- Mozilla Firefox : 2024/3/1時点の最新Ver
- Google Chrome :2024/3/1時点の最新Ver
- Safari : 2024/3/1時点の最新Ver

携帯電話(スマートフォン)でも閲覧いただくことが可能です。

※Internet Explorer はMicrosoft社のサポート終了により、対応をしておりません。

### (3) 主な機能

・リアルタイムデマンド(最大電力)表示

パルス・スマートメーターで計測されたデータは1分ごとにクラウドに送信され、リアルタイム デマンド予測を行います。

- ① 現在デマンド表示・・・現在のデマンドを表示します。
- ② デマンド予測表示・・・毎時0分または30分時点に予測されるデマンドを表示します。
- ③ 警告表示・・・・・・・予測されるデマンドが設定値を超えた場合警告を表示します。
- ・デマンド警告通知

事前にデマンド警告通知設定を行っている場合、デマンド予測値が警告設定値を超過した時に メール・PUSH通知でデマンド警告通知を行います。

・デマンド、使用電力量履歴表示

過去のご使用実績をグラフ表示で確認いただけます。

- ① 指定日(1日)の時間別デマンド、使用電力量履歴
- ② 指定月の各日最大デマンド、使用電力量履歴
- ③ 指定年の各月最大デマンド、使用電力量履歴
- ④ 指定年とその前年の各月最大デマンド、使用電力量履歴
- 各種設定

上記機能を実現するための管理・設定機能を提供します。

- ① デマンド警告設定・・・警告を発生する値を2段階で設定、メール通知の設定が行えます。
- ② ユーザー設定・・・・・ユーザー権限(管理者、閲覧者)、メール受信者の設定が行えます。
- ③ 個人設定・・・・・・管理者、閲覧者のパスワード変更などが行えます。

# 2. ログイン・パスワード再発行

①ログイン画面

URL: https://www.tepco-papillon.jp/auth/

- 事前にメールまたは郵送にてお送りしたユーザーID/パスワードを使用してログインを行って いただきます。
- メール送信者 : no-reply@tepco-papillon.jp
- メールタイトル: [TEPCO省エネサポートサービス] [TEPCO省エネウォッチ] ID/PWのご連絡
- ※ ユーザーID/パスワード送付先メールアドレスは省エネサポートサービスお申込書へ記載いた だいたメールアドレスとなります。ご不明な場合は、お申込書のご確認をお願いいたします。
- 緊急メンテナンスなどのお知らせをログイン下部に表示します。

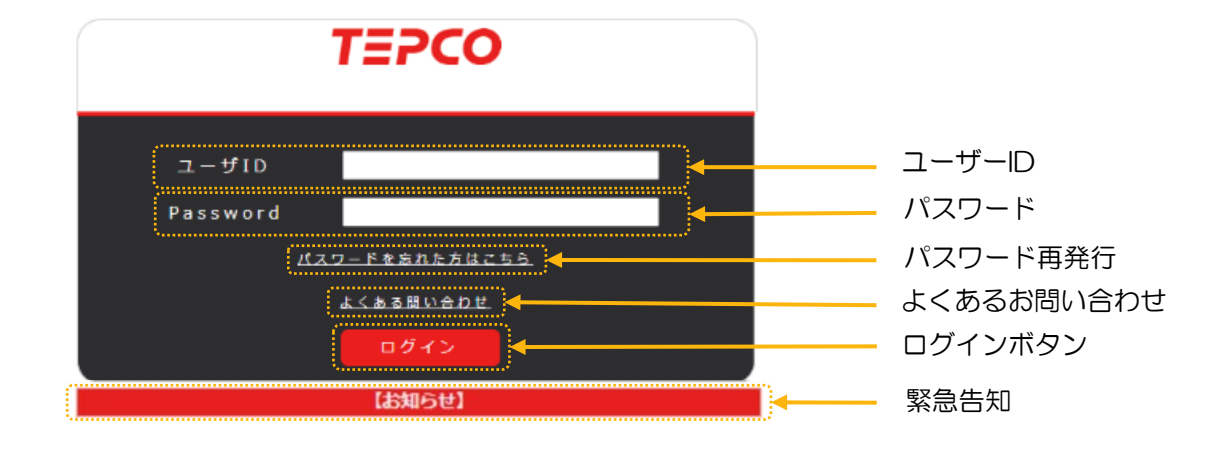

## 2. ログイン・パスワード再発行

#### ②パスワード再発行画面

ログイン画面の「パスワードを忘れた方はこちら」を選択して頂くと、以下のパスワード再 発行画面に移行します。必要事項を記入し送信を押して頂きますと、パスワード再発行のお申 し込みが完了します。後日、ご記載頂いたパスワード送付先Eメールアドレス宛てに、再発行さ れたパスワードが送付されますので、しばらくお待ちください。

| TEPCO省エネウォッチ(省エネサポートサービス)パスワード再発行                                                                                           |                                                                                        |                                           |  |  |  |  |  |
|----------------------------------------------------------------------------------------------------|----------------------------------------------------------------------------------------|-------------------------------------------|--|--|--|--|--|
| 「省エネサポートサービス兼ビークオーバー補償装<br>※こちらは「TEPCO省エネウォッチ」におけるパ<br>しTEPCOのパスワード発行画面ではございません)<br>※すでにパスワードをお持ちのお客様が、新たに低<br>登録をお願いいたします。 | 約申込書」をお手元にご準備のうえ、お間違えのないよう<br>スワード再発行をご希望されるお客様の専用画面になりま<br>使用者を追加される場合には、ログイン後「各種設定」⇒ | 、入力をお願い致しま<br>す。(ビジネスTEPCC<br>「ユーザー設定」より、 |  |  |  |  |  |
| 電気ご契約名義(カナ) 🌌                                                                                                    |                                                                                        | 全角40文字                                    |  |  |  |  |  |
|                                                                                                    | (例) トウキョウデンリョクエナジーパートナー K K                                                            |                                           |  |  |  |  |  |
| 電気ご契約名義(漢字) 🌌                                                                                                    |                                                                                        | 全角40文字                                    |  |  |  |  |  |
|                                                                                                    | (例) 東京電力エナジーバートナー株式会社                                                                  |                                           |  |  |  |  |  |
| ナービス適用住所(使用場所) 🔯                                                                                                    |                                                                                        |                                           |  |  |  |  |  |
|                                                                                                    | (例) 東京都千代田区内幸町1丁目1-3                                                                   |                                           |  |  |  |  |  |
| 客様番号 1023                                                                                                    |                                                                                        | ) 半角/数字                                   |  |  |  |  |  |
|                                                                                                    | (#) 01234-56789-8-00                                                                   |                                           |  |  |  |  |  |
|                                                                                                    | 000                                                                                    |                                           |  |  |  |  |  |
|                                                                                                    | (例) 001                                                                                | +                                         |  |  |  |  |  |
|                                                                                                    |                                                                                        |                                           |  |  |  |  |  |
|                                                                                                    | (例) トウキョウデンリョクエナジーパートナー K K                                                            | 12两40文字                                   |  |  |  |  |  |
|                                                                                                    |                                                                                        |                                           |  |  |  |  |  |
| 5甲込有さま比省(刀ナ) 🔯                                                                                                    | <ul><li>(例) トウギンタロウ</li></ul>                                                          |                                           |  |  |  |  |  |
|                                                                                                    | ······································                                                 |                                           |  |  |  |  |  |
| 6申込者さま氏名(漢字) 🌌                                                                                                    | /w0. str08+.00                                                                         | 全角40文字                                    |  |  |  |  |  |
|                                                                                                    | (191) 第4版 本語                                                                           |                                           |  |  |  |  |  |
| 6申込者さま電話番号 1823                                                                                                    |                                                                                        | 半角/数字                                     |  |  |  |  |  |
|                                                                                                    | (例) 03-1234-5678                                                                       |                                           |  |  |  |  |  |
| ペスワード送付先Eメールアドレス 🔯                                                                                                    | @                                                                                      |                                           |  |  |  |  |  |
|                                                                                                    | (#) xxxx@tepco.co.jp                                                                   |                                           |  |  |  |  |  |
|                                                                                                    | スワード送付先Eメールアドレス(確認) 1000 0000 0000 0000000000000000000000                              |                                           |  |  |  |  |  |
| (スワード送付先Eメールアドレス(確認) 👧                                                                                                    | @                                                                                      |                                           |  |  |  |  |  |

## 3. 画面の構成・切替

- 画面上部には、デマンド警告設定・メール通知先設定を行える各種設定画面、ご意見・ご要 望等の画面への切替、ログアウト機能を配置しております。
- ・ 画面中部では、リアルタイムデマンド表示画面、デマンド履歴表示画面、データダウンロー ド画面への切替機能を配置しております。

各画面の説明は次ページ以降でご説明いたします。

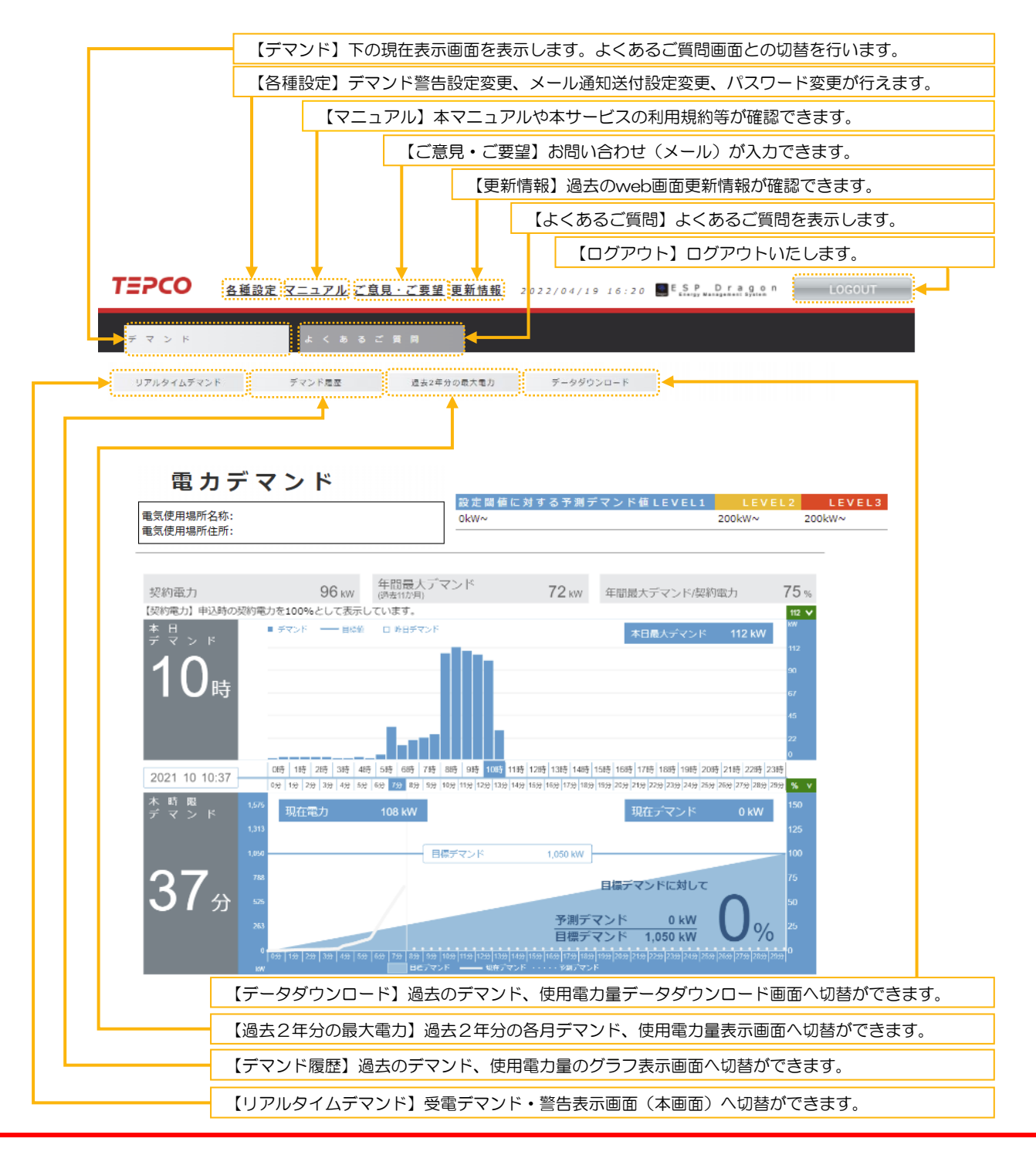

## 4. デマンド警告設定

①共通

- 管理者権限を有するユーザーのみ設定が可能です。(11ページ6.個人設定は除きます。)
- デマンド警告設定変更、メール通知送付設定変更、パスワード変更が行えます。

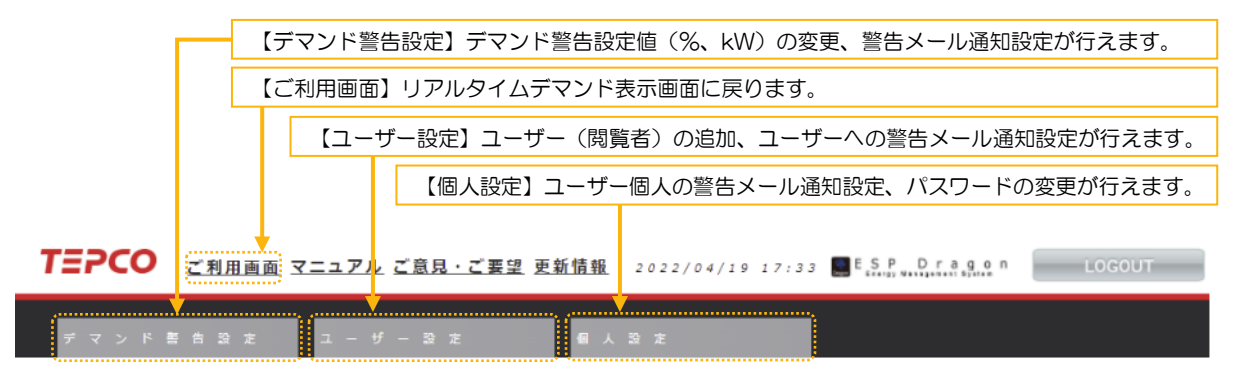

②デマンド警告設定

管理者権限を有するユーザーのみ設定が可能です。

デマンド警告設定変更、警告メール復帰メールの送信・非送信設定が行えます。

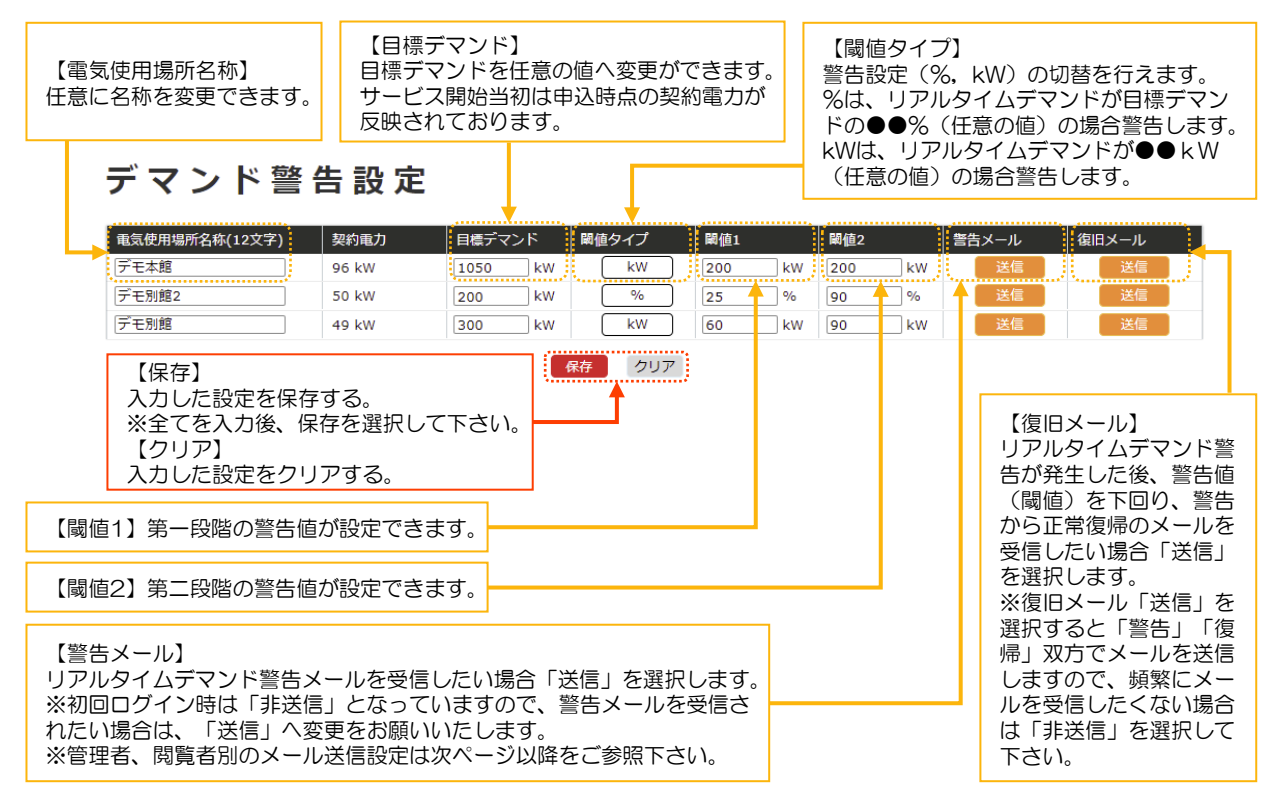

# 5. ユーザー設定

- 管理者が他ユーザーに閲覧(一般権限)、管理者権限を発行するための機能です。
- 初期時点では、ご契約者のIDでご利用できます。
- 拠点ごとにユーザー作成とともに以下の設定が可能です。

①メールアドレス (ユーザーID)

②権限(管理者·一般)

③デマンド警告メール通知の要否

④デマンド警告携帯アプリ用PUSH通知の要否

パスワードはランダムで自動発行され、メールで通知されます。

削除を選択するとユーザーアカウントを削除します。

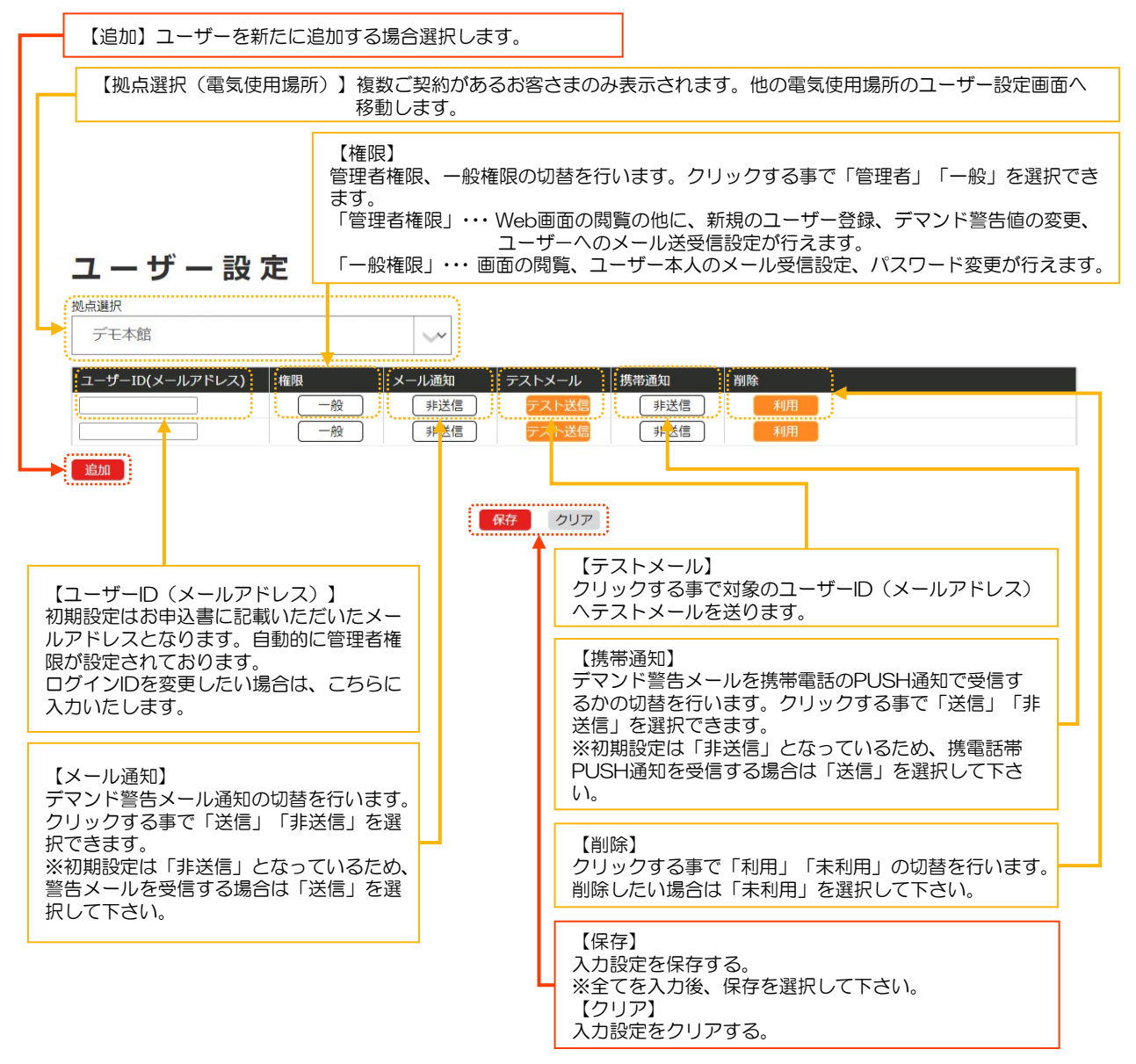

## 6. 個人設定

各ユーザーが以下自身の設定を変更する際に使用します。

①メールアドレス(通知用)

②パスワード

③メール通知の要否

④携帯アプリ用PUSH通知の要否

※ユーザーIDは変更できません。

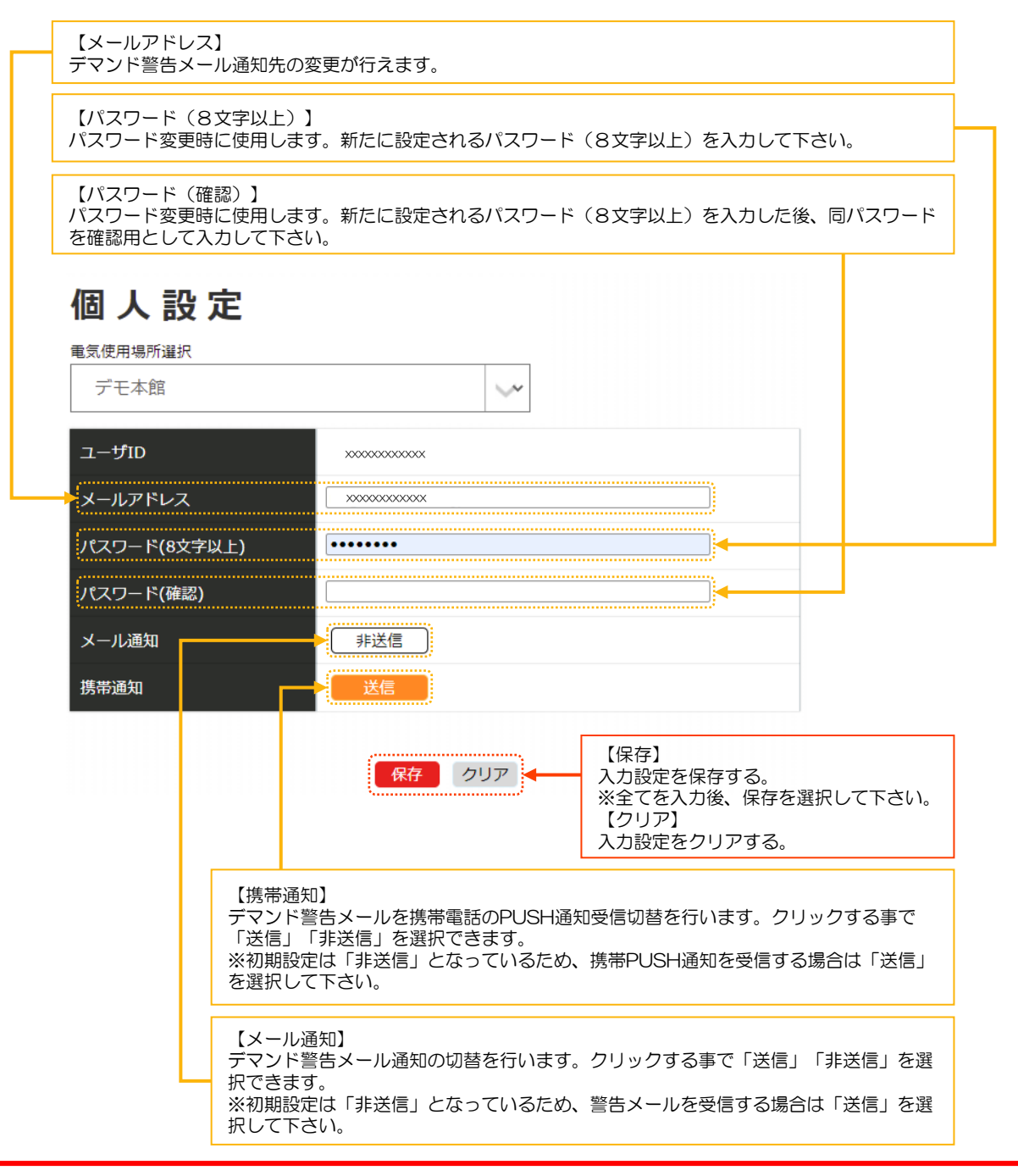

7. リアルタイムデマンド表示画面

- リアルタイムデマンド表示画面の説明です。
- 本画面ではリアルタイムに計測される、パルス、スマートメーター電力を計算し、表示します。

|                                   | 【契約電力】<br>申込時の契約電力または4                                                         | 4. デマンド警報                                                                                       | 設定で設定された「目標                                                                                                    | 『デマンド」が                                                                                                    | 表示されます。                                               |
|-----------------------------------|--------------------------------------------------------------------------------|-------------------------------------------------------------------------------------------------|----------------------------------------------------------------------------------------------------|----------------------------------------------------------------------------------------------------|-------------------------------------------------------|
|                                   |                                                                                |                                                                                                 | 【電気使用場所名称<br>電気使用場所名称、                                                                                                    | 、・住所】<br>サービス適用                                                                                                    | 住所が表示されます。                                            |
| 電力                                | デマンド                                                                           |                                                                                                 | 【年間最大デマンド                                                                                                    | ] 当月十過去                                                                                                    | 11か月のうち最大デマンド                                         |
| 電気使用場所名称                          |                                                                                | 設定閾 <mark>値に対する</mark><br>0kW~                                                                  | 予測デマンド値LEVEL1 200k                                                                                                    | LEVEL2 LE<br>W~ 200kW~                                                                                                    | VEL3                                                  |
| 电 <u>规</u> 使 州 <del>强</del> 加 任 州 | 96 kW 年間最大元<br>(過去11/7月)                                                       | 」<br>デマンド 72                                                                                    | 2 kw 年間最大デマンド/契約電力                                                                                                    | 75 %                                                                                                    | 年間最大電力<br>÷<br>契約電力                                   |
|                                   | の契約職力を100%として表示しています。<br>■ デマンド ―― 目標は □ 昨日デマン                                 |                                                                                                 | 本日最大デマンド 11:                                                                                                    | 2 KW                                                                                                    | 表示する縦軸の最大値を<br>変更することができます。                           |
|                                   | 069 1169 259 555 459 555 355 355 355 355 355 355 355 355 3                     | 2 * 1689 * 1989 * 1665 * 1189 * 1289 * 13<br>2 * 1689 * 1489 * 1329 * 1339 * 1489 * 1555 * 1650 | 8   1488   1588   1688   1788   1788   1888   2088   2188  <br>4750   480   480   480   3008   308   308   308   309   350   350   350   3 | 67<br>45<br>22<br>22時 23時<br>* 22時 29時 <b>55</b> V                                                                                                    | 本日デマンド<br>(30分毎推移)<br>※前日デマンドが透明の<br>棒グラフで表示されます。     |
| 木 時 限<br>デ マ ン ド                  | 1.975 現在電力 108 kW<br>1.913<br>1.869                                            | 目標デマンド 1,0                                                                                      | 現在デマンド 0                                                                                                    | 150<br>125<br>100                                                                                                    | %表示、kW表示の切り替<br>えができます。                               |
| 379                               | 145<br>525<br>263<br>0<br>599 159 [299 ]39 [409 [599 [699 [79] [808 [99<br>100 | 予測デ<br>目標デ<br>1009 119 129 139 169 159 169<br>255                                               | 目標デマンドに対して<br>マンド 105 kW<br>マンド 1,050 kW<br>マンド 1,050 kW                                                                                   | 25<br>97 (287) (297)<br>97 (287) (297)<br>97 (287) (297)<br>97 (287) (297)<br>97 (287) (297)<br>97 (287) (297)<br>97 (287) (297)<br>97 (287) (297)<br>97 (287) (297) (297)<br>97 (287) (297) (29 | 現在時限のデマンドが表<br>示されます。<br>現在時限:00~29分<br>もしくは30~59分です。 |

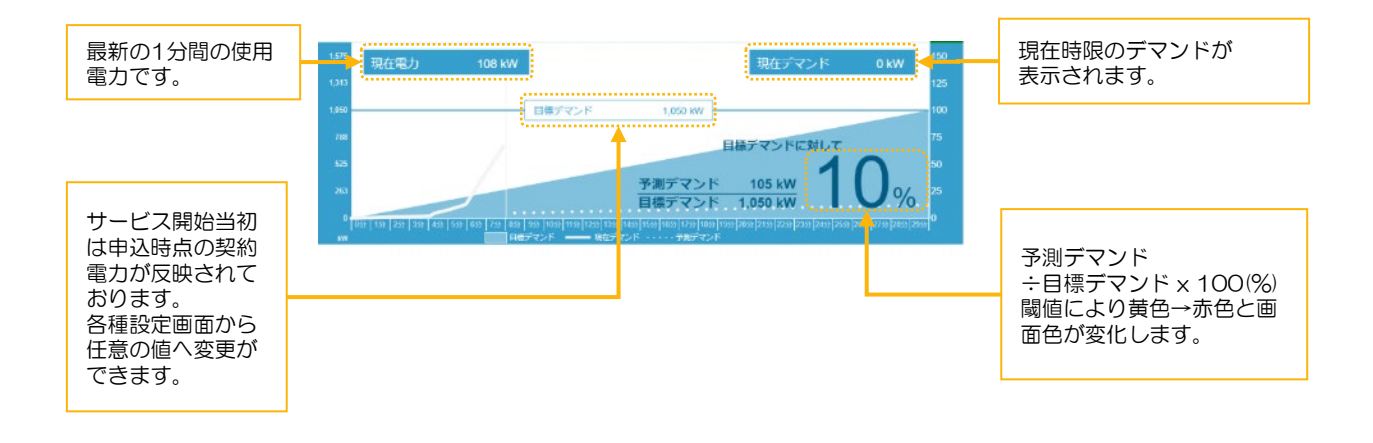

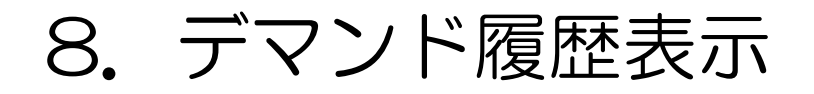

デマンド履歴表示画面の説明です。日ごと、月ごと、年ごとの使用電力量表示が可能です。グラフ 右のカレンダーより選択します。

- 日グラフは選択日の30分ごとの最大電力(デマンド)、1時間ごとの使用電力量を表示します。
- 月グラフは選択月の1日~月末までの各日最大電力(デマンド)、使用電力量を表示します。
- 年グラフは選択年の各月最大電力(デマンド)、使用電力量を表示します。
- データは最大5年間蓄積されます。

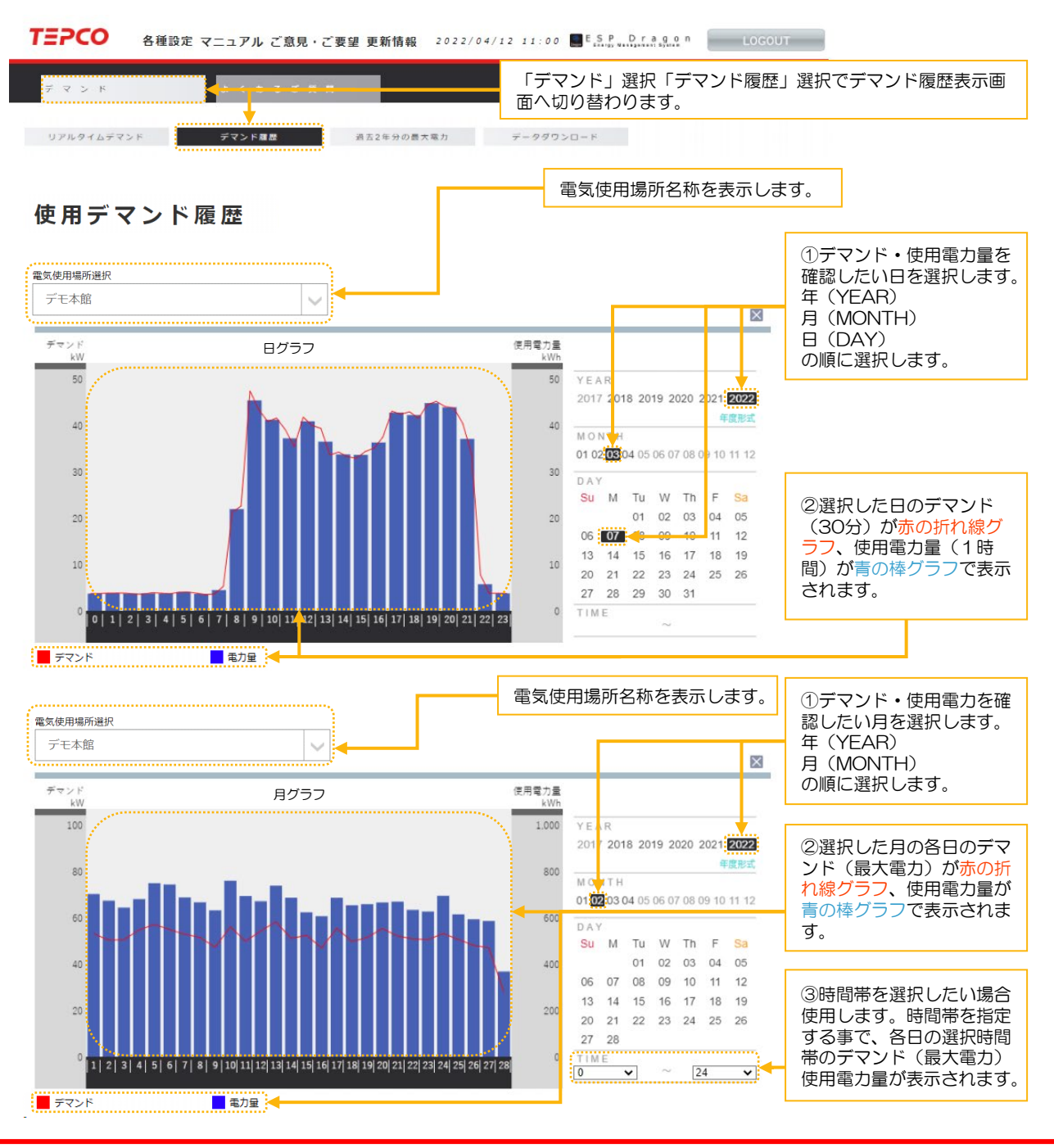

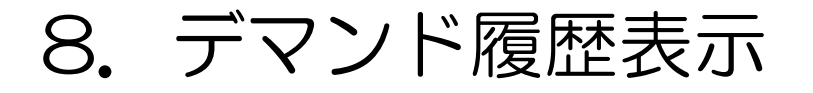

デマンド、使用電力量履歴表示画面です。日ごと、月ごと、年ごとの使用電力量表示が可能です。 グラフ右のカレンダーより選択します。

- 年グラフ選択年の各月(電気計量日~翌電気計量前日)の各月最大電力(デマンド)、使用電力量 を表示します。
- 年グラフは選択年の各月最大電力(デマンド)、使用電力量を表示します。
- データは最大5年間蓄積されます。

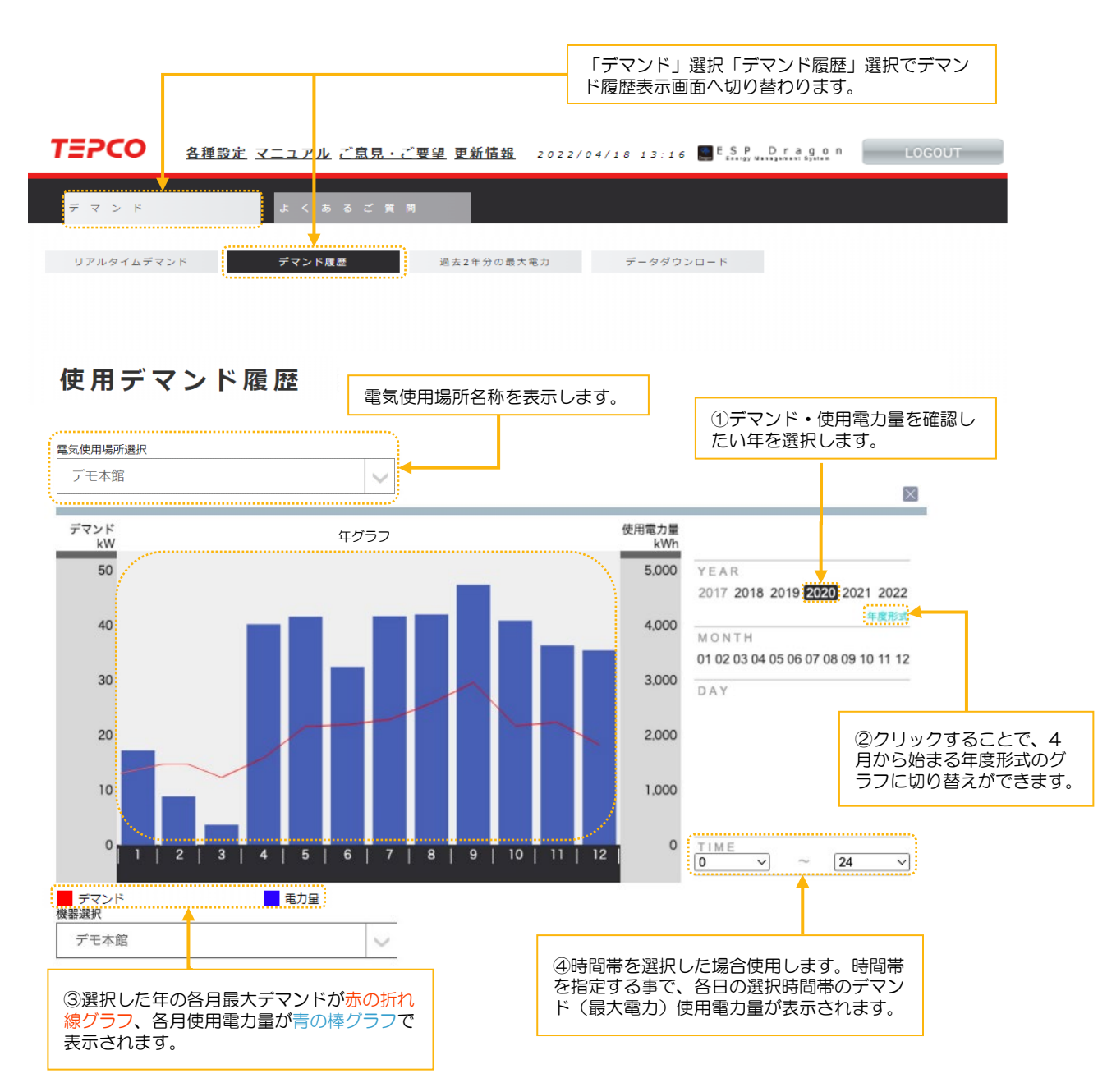

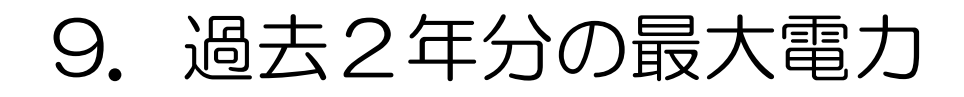

過去2年分のデマンド、使用電力量履歴表示画面です。

- 選択年の各月デマンド、使用電力と選択年の前年同月のデマンド、使用電力量を表示します。
- ・ 前年同月とのデマンド、使用電力量比較が行えます。

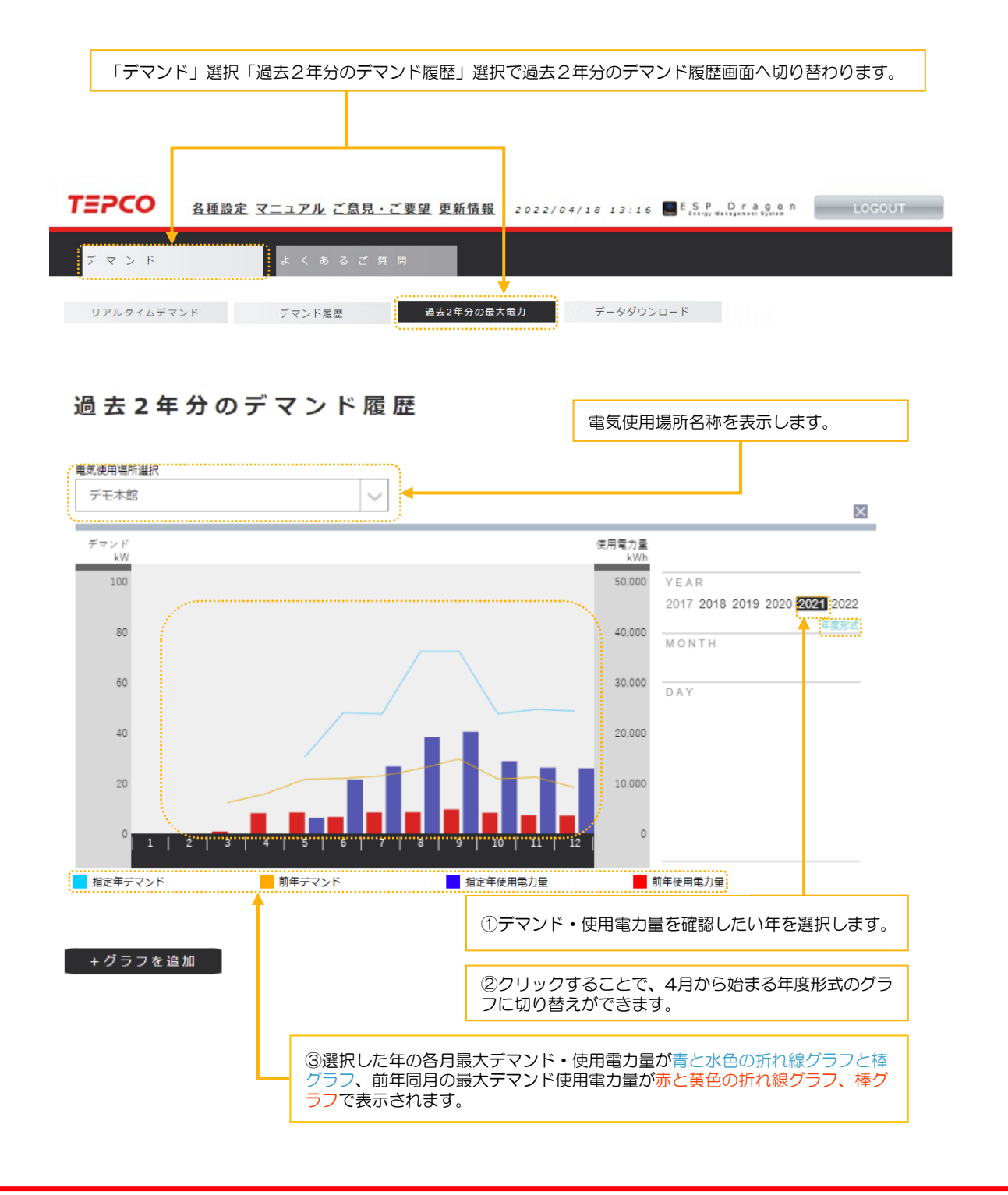

# 10. データダウンロード

デマンド、使用電力量履歴ダウンロード画面です。

- ダウンロードしたいデータ(デマンド・使用電力量)を選択、期間を選択することで設定期間のデータをダウンロードできます。
- ・時間帯、曜日別のデータをダウンロードしたい場合は、合わせて曜日・時間帯を選択(入力)する事で、条件を設定したデータダウンロードが可能です。

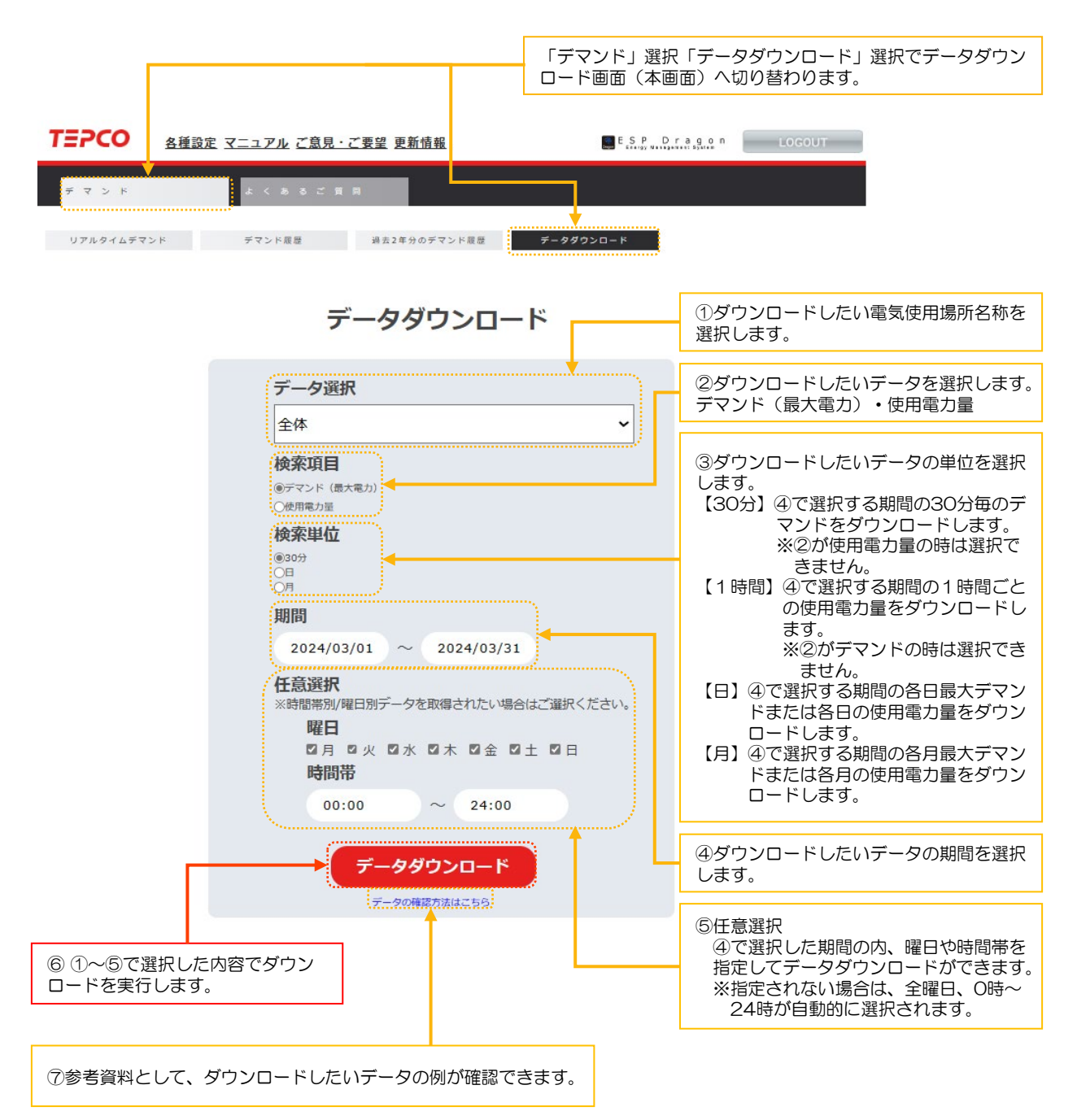

11. リアルタイムデマンド表示(複数拠点)

リアルタイムデマンド表示の説明です。

- 複数拠点をご契約いただいているお客さまの画面となります。
- 複数拠点をご契約いただいているお客さまは、ログイン後こちらの画面が表示されます。
- 本画面ではリアルタイムに計測される、デマンドを計算し、表示します。

| <b>TEPCO</b> <u>各種設定 マニュアル</u> ご意                                                                          | <u> 気見・ご要望 更新情報</u> 2022/04/18 17      | : 35 ESP Dragon LOGOUT                                                                                                 |
|----------------------------------------------------------------------------------------------------|----------------------------------------|----------------------------------------------------------------------------------------------------|
| デマンド よくあるこ                                                                                                 | ご 賞 問                                  |                                                                                                    |
| リアルタイムデマンド<br>デマンド履歴                                                                                       | 過去2年分の最大電力 データ                         | ダウンロード                                                                                                    |
| 電気使用場所別デマン                                                                                                 | 電気使F<br>ルタイム                           | 相場所を選択すると各使用場所のリア<br>ムデマンド表示画面に切り替わります。                                                                                |
| デモ太郎                                                                                                    | デモ別館                                   | デモ別館                                                                                                    |
| 予測 / 目標<br><b>38%</b><br>7週デマンド<br>00,019 <sub>kW</sub><br>現在デマンド 現在電力<br>2 <sub>kW</sub> 19 <sub>kW</sub> | 予測 / 目標                                | 予測/目標<br>予測デマンド<br>00,008 kw<br>現在デマンド 現在電力<br>3 kw 8 kw                                                               |
|                                                                                                    | Sまの電気ご使用場所が表示されます                      | o                                                                                                    |
| *測テマント/契約電力または目標デマンドがパーセントにて表示されます。<br>リアルタイムデマンド表示<br>画面の%と同じとなります。<br>予測 /                               | デ モ 太 郎<br>目標<br>3%<br>現在デマンド<br>2кw 1 | 【予測デマンド】<br>現在の電気ご使用状況から、<br>30分デマンド(最大電力)<br>確定となる00分または30分<br>時点の予測デマンドを表示し<br>ます。<br>※予測デマンドが警告設定値<br>を超えると警告を行います。 |
| Γ                                                                                                    |                                        | 直近1分の現在デマンドが表<br>示されます。                                                                                                |
|                                                                                                    | 00分または30分からの現在<br>デマンドが表示されます。         |                                                                                                    |

## 使い方例1. デマンド警告を受信したい

| TEPCO<br>各種認                     | 定 マニュアル ご意                                                                                         | 見・ご要望 更新情報                                                                | B 2022/04/                                                                | 11 18:27 📃                                                                        | ESP Dragon                                  | LOGOUT                       |
|----------------------------------|----------------------------------------------------------------------------------------------------|---------------------------------------------------------------------------|---------------------------------------------------------------------------|-----------------------------------------------------------------------------------|---------------------------------------------|------------------------------|
| デマンド                             | र २ क २ व                                                                                          | 1.11.11                                                                   | Ċ                                                                         | 1)画面上部の                                                                           | 「各種設定」を選                                    | <b>軽択します。</b>                |
| TEPCO ご利用面                       | i面 更新情報 マニュ                                                                                        | アル ご意見・ご要望                                                                | 2022/04/                                                                  | 11 18:48 🧮                                                                        | ESP Dragon                                  | LOGOUT                       |
| デマンド暫告設定                         |                                                                                                    |                                                                           | )<br>画面が切り<br>す。                                                          | <b>替わるので「</b>                                                                     | デマンド設警告定                                    | と」を選択し                       |
| デマンド警告                           | ち設定 🤇                                                                                              | ③デマンド設定画で                                                                 | 面へ切り替わ                                                                    | るので警告メ                                                                            | ール「送信」を選                                    | 選択します。                       |
| 設備名称(12文字)<br>デモ本館               | 契約電力 目標<br>96 kW 1050                                                                              | デマンド                                                                      | ·                                                                         | 闌値2<br>kw 200                                                                     | 警告メール<br>kw<br>送信                           | <br>復旧メール<br>送信              |
| テモ別館2       デモ別館                 | 50 kW (200<br>49 kW (300                                                                           | kW %                                                                      | 60                                                                        | % 90<br>kw 90                                                                     | % 送信<br>kW 送信                               | 送信                           |
| ④保存を選                            | 【択します。                                                                                             |                                                                           | リア                                                                        |                                                                                   |                                             |                              |
| ※必要に応じて4.デマン<br>て下さい。            | ンド警告設定(F                                                                                           | P. 9)を参照の                                                                 | うえ、警告                                                                     | 設定値(閾(                                                                            | 値)、復旧メー                                     | ・ル設定変更を行っ                    |
| TEPCO ご利用面                       | i面 更新情報 マニュ                                                                                        | アル ご意見・ご要望                                                                | 2022/04/                                                                  | 11 18:48 📕                                                                        | ESP Dragon                                  | LOGOUT                       |
| デ マ ン ド 善 告 設 定                  | 1 - <del>4</del> - 1                                                                               | • z                                                                       | ⑤画面が切                                                                     | り替わるのて                                                                            | 「ユーザー設定」                                    | 」を選択します。                     |
| ユーザー設<br><sup>拠点選択</sup><br>デモ本館 | <ul> <li>⑥ユーザーII</li> <li>※入力され</li> <li>⑦メール通知</li> <li>⑧保存を選掛</li> <li>※必要に加<br/>届く事そ</li> </ul> | D(メールアドレス<br>っていない場合・現<br>回「送信」を選択!<br>Rします。変更・<br>応じてテストメール<br>を確認して下さい。 | <ol> <li>ス)にメール<br/>新規に追加し<br/>します。</li> <li>入力内容が保<br/>レ「テスト送</li> </ol> | アドレスが入<br>たい場合は「<br>存されます。<br>信」を行い設                                              | カされている事で<br>追加」を選択し <sup>-</sup><br>定したメールア | を確認します。<br>て下さい。<br>ドレスヘメールが |
| ユーザーID(メールアドレス)                  | · 権限 メ-<br>- <u>松</u> →<br>一般                                                                      | ール通知     テストメ       送信     デス       非送信     デス                            | ール     携帯通り       送信     引                                                | 知<br>説<br>説<br>に<br>の<br>の<br>の<br>の<br>の<br>の<br>の<br>の<br>の<br>の<br>の<br>の<br>の | 利用利用                                        |                              |
|                                  |                                                                                                    | 保存                                                                        | クリア                                                                       |                                                                                   |                                             |                              |
| TEPCO ご利用画面 3                    | 更新情報 マニュアル ご                                                                                       | 意見・ご要望 2022/                                                              | 04/12 13:53                                                               | ESP Drago                                                                         | LOGOUT                                      |                              |
| デマンド善告設定                         | コーザーをを                                                                                             | s s A B                                                                   |                                                                           |                                                                                   |                                             |                              |
| 個人設定                             |                                                                                                    |                                                                           |                                                                           |                                                                                   |                                             | 1                            |
| 電気使用場所選択<br>デモ本館                 | ~                                                                                                  | ⑨画面が切り                                                                    | り替わるので                                                                    | 「個人設定」                                                                            | を選択します。                                     |                              |
| ユーザロ メールアドレス ン                   | xxxxxxxxxxx                                                                                        |                                                                           |                                                                           |                                                                                   |                                             |                              |
| パスワード(6文字以上)                     | ••••                                                                                               |                                                                           |                                                                           |                                                                                   |                                             |                              |
| パスワード(確認)                        | <u>Жа</u>                                                                                          |                                                                           | <u>m</u> √                                                                | 通知「洋信」                                                                            | を選択します                                      |                              |
| 携带通知                             | 送信                                                                                                 |                                                                           |                                                                           | Laisy in Su                                                                       |                                             |                              |
|                                  | <u>保存</u><br>クリア                                                                                   |                                                                           | ⑪保存を                                                                      | 選択します。                                                                            | 変更・入力内容が                                    | が保存されます。                     |

## 使い方例2. 過去データをダウンロードしたい

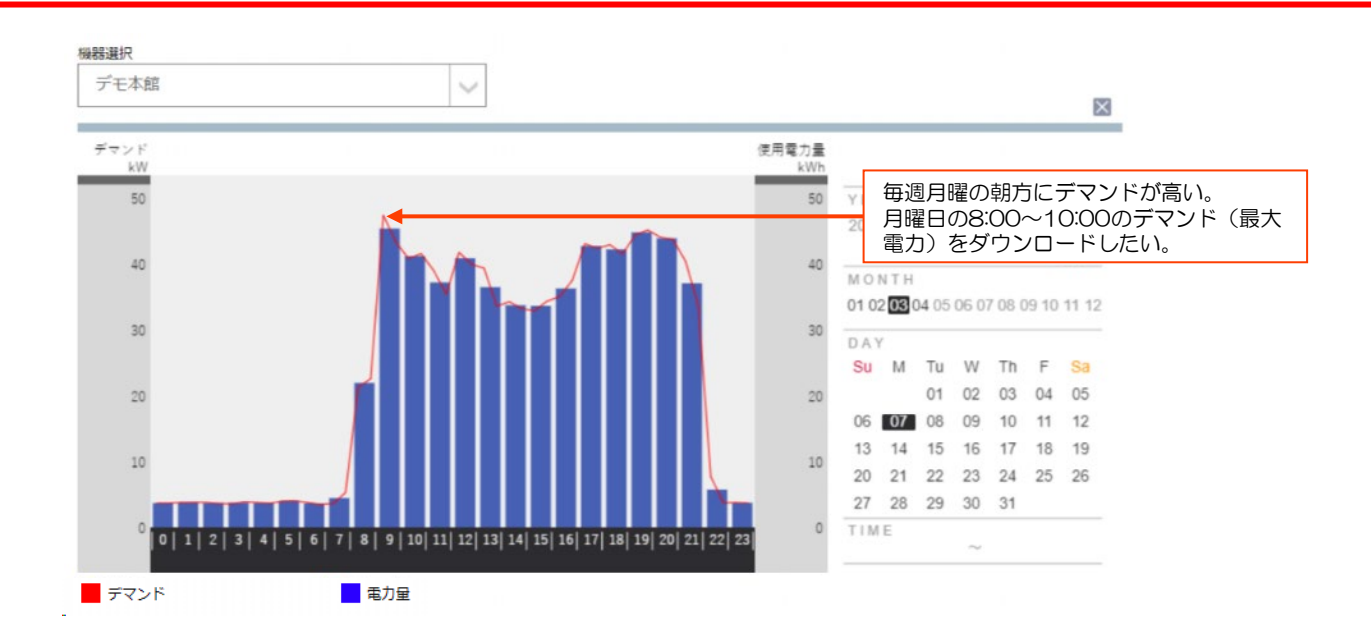

| <b>TEPCO</b> <u>各種設定 マニュアル ご意見・ご要望</u> 更新情報                                                                    | LOGOUT                          |
|----------------------------------------------------------------------------------------------------|---------------------------------|
| ۶، ۲۰۰۰ × ۲۰۰۰ × ۲۰۰۰ × ۲۰۰۰ × ۲۰۰۰ × ۲۰۰۰ × ۲۰۰۰ × ۲۰۰۰ × ۲۰۰۰ × ۲۰۰۰ × ۲۰۰۰ × ۲۰۰۰ × ۲۰۰۰ × ۲۰۰۰ × ۲۰۰۰ × ۲۰ | ①「デマンド」を選択します。                  |
| リアルタイムデマンド デマンド履歴 過去2年分のデマンド履歴 データタウンロード                                                                       |                                 |
| データダウンロード                                                                                                    | ②「データダウンロード」を選択します。             |
| データ選択<br>全体                                                                                                    | ③ダウンロードしたい「電気使用場所名<br>称」を選択します。 |
| 検索項目<br>◎デマンド (最大電力)<br>○使用電力量                                                                                 | ④検索項目「デマンド(最大電力)」を<br>選択します。    |
| 検索単位<br><sup>③30分</sup><br>〇日<br>〇月                                                                            | ⑤検索単位「30分」を選択します。               |
| 期間<br>2024/03/01 ~ 2024/03/31                                                                                  | ⑥期間は抽出したい期間を選択します。<br>(最大5年間)   |
| 任意選択<br>※時間帯別/曜日別データを取得されたい場合はご選択ください。<br>曜日<br>〇月 〇火 〇水 〇木 〇金 〇土 〇日<br>時間帯                                    | ⑦曜日は月曜日以外のチェックボックス<br>を外します。    |
| 00:00 ~ 24:00<br>データダウンロード                                                                                     | ⑧時間帯は08:00と10:00を入力し<br>ます。     |
| データの確認方法はこちら                                                                                                   | ⑨データダウンロードを実行します。               |

### 使い方例3. デマンド警告設定値を変更したい

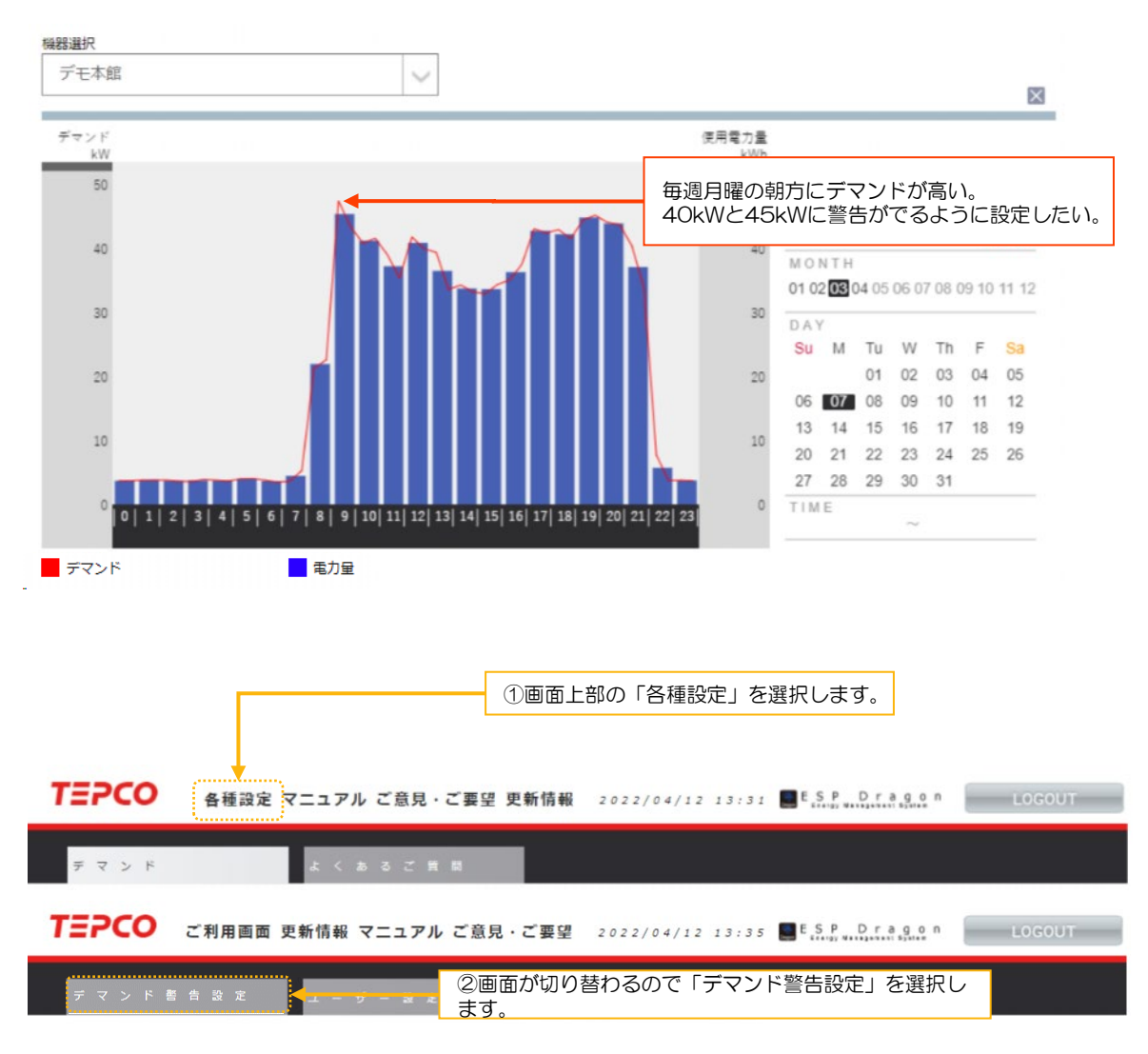

### デマンド警告設定

| 電気使用場所名称(12文字) | 契約電力   | 目標デマンド                        | 閾値タイプ                                   | 閾値1                                   | 閾値2   | 警告メール | 復旧メール |
|----------------|--------|-------------------------------|-----------------------------------------|---------------------------------------|-------|-------|-------|
| デモ本館           | 96 kW  | 1050 kW                       | kW                                      | 40 kW                                 | 45 kW | 送信    | 送信    |
| デモ別館2          | 50 kW  | 200 kW                        |                                         | 25 %                                  | 90 %  | 送信    | 送信    |
| デモ別館           | 49 kW  | 300 kW                        | kW                                      | 60 kW                                 | 90 kW | 送信    | 送信    |
| ⑦保存を選択し        | 保存 クリア | 3閾値タ<br>④閾値1<br>⑤閾値2<br>⑥警告メ・ | イプ「kW」を<br>「40kW」に<br>「45kW」に<br>ール「送信」 | を選択します。<br>設定します。<br>設定します。<br>を選択します | o     |       |       |
| 保存されます。        |        | ,                             |                                         |                                       |       |       |       |